Diversified Data \_\_\_\_\_ Solutions, Inc.

# Item with Cost Absorption at Sale - Setup

This a very specialized item set up. If you want to add cost to an item at the time of sale only (eg. Delivery cost, labor & shrink), you will need to do two steps: set up a recipe and configure the item correctly. When set up, the item will absorb extra cost automatically each time the item is sold in OE-1.

#### Set up a recipe:

- 1. A new or existing item can be used. Go to RC-1 a recipe needs to be set up to handle the absorption.
- Enter the item and a recipe "Extent" (usually "A" or any letter) and a "Recipe Quantity"

   this quantity can be anything but will need to match the component quantity on the next screen (below). If unsure, use 100. Like this:

|       |                      | RECIPE HEADER DATA |                    |  |  |  |
|-------|----------------------|--------------------|--------------------|--|--|--|
|       | ITEM #:              | 14272/ST:14272     | SUP-R-LIX 2-HL LBX |  |  |  |
| la la | EXTENT:              | А                  |                    |  |  |  |
| 1     | DESCRIPTION:         |                    |                    |  |  |  |
| 2     | RECIPE QUANTITY:     | 2,000.00 LBS       | 40.00 BAG          |  |  |  |
| 3     | . DATE LAST CHANGED: | 07/23/13           |                    |  |  |  |
| 4     | . INITIALS:          |                    |                    |  |  |  |
|       |                      |                    |                    |  |  |  |
| A     | NY CHANGE:           |                    |                    |  |  |  |
|       |                      |                    |                    |  |  |  |
|       |                      |                    |                    |  |  |  |

3. Next enter the components need to be entered. The labor items are configured at your discretion – as many of these labor items can be used as needed. The recipe item (in this example, item #14272) must be used as a component with the *same* quantity as the recipe quantity – like this (on following page):

| _ [                                                               | PAGE: 1        | RECIPE COMPONENT                                                         | TOTAL PAGES: 1 _                                        |                   |                                       |                                 |  |  |  |
|-------------------------------------------------------------------|----------------|--------------------------------------------------------------------------|---------------------------------------------------------|-------------------|---------------------------------------|---------------------------------|--|--|--|
| 1.2                                                               | ITEM<br>SOURCE | ITEM<br>NUMBER DESCRIPTION                                               | QUANTITY                                                | FROM<br>SITE      | AVG<br>COST                           | TOTAL<br>COST                   |  |  |  |
| 1<br>2<br>3<br>4                                                  | I<br>L<br>L    | 14272 - SUP-R-LIX 2-HL<br>1 - SHRINK<br>3 - LABOR<br>8 - LIQUID DELIVERY | 2000.0000 LBS<br>5.0000 TON<br>1.0000 TON<br>2.0000 TON | 1<br>1<br>1       | 0.2240<br>1.0000<br>5.3000<br>20.0000 | 448.08<br>5.00<br>5.30<br>40.00 |  |  |  |
| 14272 - SUP-R-LIX 2-HL                                            |                |                                                                          | Current Avg Co                                          | Current Avg Cost: |                                       | 11.2020/BAG                     |  |  |  |
| Extent: A Recipe Quantity: 2,000 LBS                              |                | Recipe Unit Co<br>Change in Co                                           | Recipe Unit Cost: 0<br>Change in Cost: (+) 0            |                   | 12.4595/BAG<br>1.2575/BAG             |                                 |  |  |  |
| Enter LINE # or Command Code Desired (type '?' for HELP Display): |                |                                                                          |                                                         |                   |                                       |                                 |  |  |  |

Again, notice that the same inventory item is used as a component – the labor/overhead items (designated by the "L" in the first column) add to the cost of the item (in this case about 1.25 per Bag).

### Configure the item:

1. The only item configuration need at this point is in IN-1-4. Change field #41 to look like this (use the extent that was used for the recipe – in this case "A"):

# 41. Recipe OE? Y Extent: A Use Recipe Cost in OE? Y

### **Final Note:**

The absorbed cost, as calculated by the recipe, will be displayed in certain important programs (like OE-1 and IN-1-11-1) so that the user can see the cost when sold – look for the designation "(Recipe)" or "From Recipe" near the cost of the item. In OE-1, it looks like this:

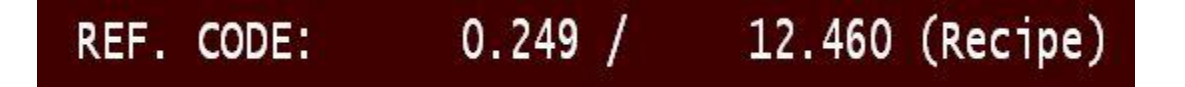